# 广西中医药大学 2020 年推免生复试费 网上缴费操作流程

一、首先进行会员登录

1.登录广西中医药大学 http://www.gxtcmu.edu.cn/; 进入学校官网;

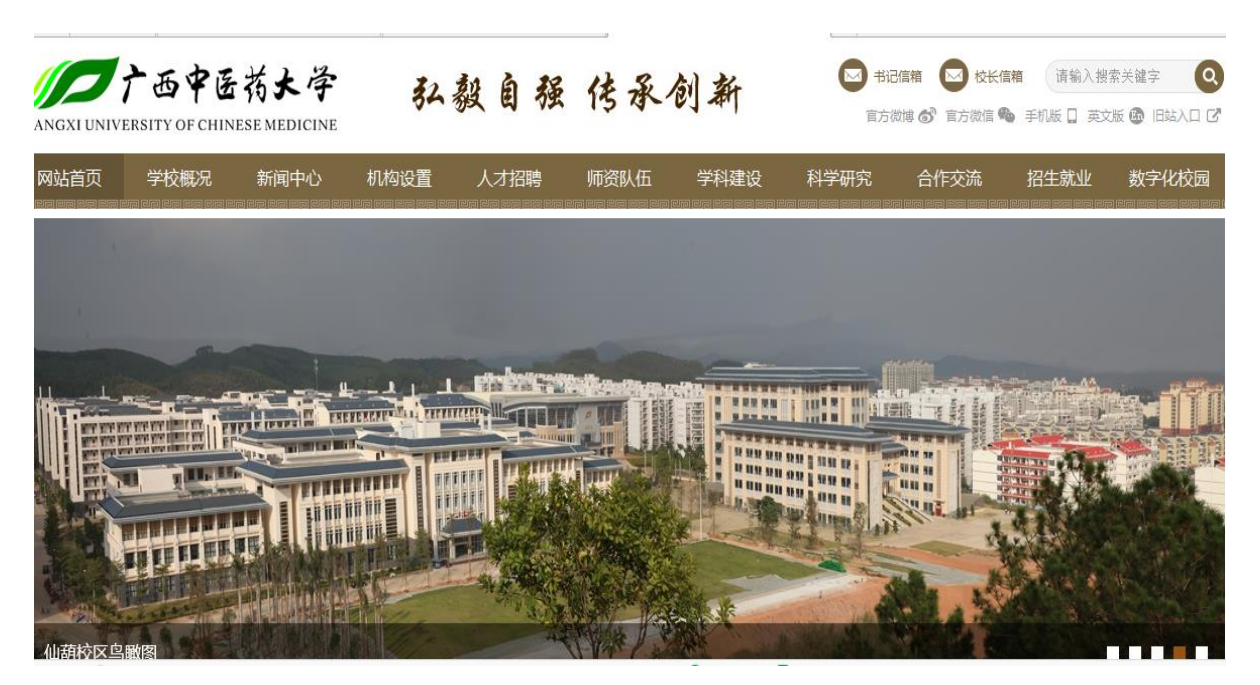

2.在学校官网选择<mark>机构设置-行政部门-财务处</mark>,进入页面如下

| 广西中医药大学财务处         |                                                                                                    |                      |  |  |
|--------------------|----------------------------------------------------------------------------------------------------|----------------------|--|--|
| 部门首页 部门简介 工作动态 通知公 | 公司 (1) (1) (1) (1) (1) (1) (1) (1) (1) (1)                                                            | 算决算 资金               |  |  |
| 财务信息平台             | 器 <b>工作动态</b>                                                                                         | 更多>>                 |  |  |
|                    | <ul> <li>         广西科技大学总会计师韦锦义到我校交流考察财资工作     </li> <li>         财务处召开2015年秋季新学期工作会议     </li> </ul> | 15.10.16<br>15.09.24 |  |  |
|                    | ▶ 广西中医药大学2014年部门决算及"三公"经费公开                                                                           | 15.08.27             |  |  |
| 预算经费查询             | · 在本國子校志至17世子與11-11月18世代考察父源<br>广西中医药大学经济管理委员会成立暨第一次全体会议                                              | 15.04.01             |  |  |
| (■ 网上报账 ●■ 网上缴费    | <ul> <li>财务处召开新学期工作会议</li> <li>我校召开"教育经费管理年"活动总结会</li> </ul>                                          | 15.03.22<br>15.03.08 |  |  |
|                    | <ul> <li>我校召开规范校内服务性收费和代收费管理工作会议</li> </ul>                                                           | 15.03.08             |  |  |

3.在财务处网站页面,点击<mark>网上缴费</mark>,进入学生信息认证页面,如下 在"用户名"一栏输入"复试准考证号",密码为身份证号后六位。

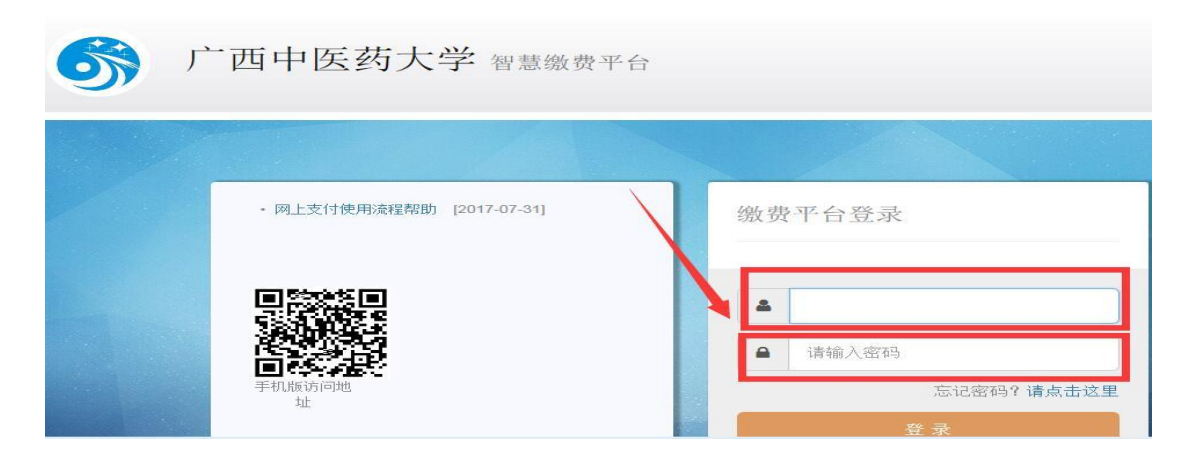

## 二、确认缴费信息

#### 1.确认本人身份信息

进入缴费平台后,首先在"基本信息"标签项下,确认本人身份信息(姓名、身份证号等)是否正确。

#### 2. 查询应缴费用

点击"其他缴费"标签。该表列有学生未缴清的费用、应缴金额 等信息,见下图:

| <b>③</b> 广西中医药   | 大学 智慧缴费   | 平台                         | _           |        |            |
|------------------|-----------|----------------------------|-------------|--------|------------|
| ▲ 登录信息           | 个人信息 待缴学费 | 其他缴费                       | 交易记录 学费项目   | 缴费明细   | 选课记录       |
| 姓名: <b>在</b>     | ☑ 序号      | 学期                         | 项目名称        | 应缴金额   | 截止日期       |
| 身份证: 4           | 26706     | 20182                      | 硕士研究生复试费    | 180.00 | 2018-10-30 |
| 专业: 硕士研究生        | 合计: 180.0 | 0                          |             |        |            |
| <b>2</b> 手机版访问地址 |           |                            |             |        |            |
|                  | 全部に       | MaionPor<br>El IR<br>China | 988联 🌝 微信支付 | J      |            |

## 三、网上支付

### 1.选择支付方式

**特别注意:**中国银行卡缴费请点选"中银快付",使用其他银行 卡缴费请点选"中国银联"进行网上在线支付,微信支付请点选"微

## 信支付"见下图:

| <b>③</b> 广西中医药 | 药大学 智慧                                                                                                    | 戲费平台                                                                                    |                      |        |            |
|----------------|----------------------------------------------------------------------------------------------------|-----------------------------------------------------------------------------------------|----------------------|--------|------------|
| ▲ 登录信息         | 个人信息                                                                                                    | 待缴学费 其他缴费                                                                               | 交易记录 学费项目            | 繳費明细   | 选课记录       |
| 姓名:            | ☑ 序型                                                                                                    | 号 学期                                                                                    | 项目名称                 | 应缴金额   | 截止日期       |
| 身份证:           | 267                                                                                                    | 706 20182                                                                               | 硕士研究生复试费             | 180.00 | 2018-10-30 |
|                | ↓ ↓ < | 180.00<br>徐白<br>(秋日) (Mana Part 中国<br>(秋日) (Mana Part Part Part Part Part Part Part Par | 現銀度<br>JalionPay 微信支 | 付      |            |

2.如果点击"在线支付"未出现支付页面,请点击"交易记录"-"点 这里,去缴费"进入支付页面

| 广西中医药大学智慧缴费平台      |            |                       |                    |                          |       |         |           |
|--------------------|------------|-----------------------|--------------------|--------------------------|-------|---------|-----------|
| 基本信息 待缴<br>学号:)    | 学杂费<br>姓名: | 其它缴费 交易记录<br>身份证: 4   | 学费项目 缴费明<br>3 专业:临 | <mark>细 选课</mark><br>床医学 | 记录    | 修改密码    | 帮助 退出     |
| 日期                 | 银行         | 订单号                   | 说明                 | 收费序号                     | 金额    | 状态      | 操作        |
| 2017/3/19 16:31:34 | 中国银联       | qt0319163134201206050 | 日本                 |                          | 30.00 | 点这里,去缴费 | 刷新状态 关闭订单 |

3.支付完成后,在"其它缴费"或者"交易记录"页面内即可看 到缴费是否成功。